**Registration:** A Guide for Students

#### **General Information**

• Online registration is available to CNU students through <u>CNU Live</u> on MyCNU

|                                     | COVID-19 INFORMATION.→                                                                                                    |                       |
|-------------------------------------|----------------------------------------------------------------------------------------------------|-----------------------|
|                                     | MYCNU                                                                                                    |                       |
|                                     | What are you looking for? Search myCNU                                                                                                    |                       |
|                                     | DEPARTMENT LISTING                                                                                                    |                       |
| SINGLE SIGN<br>requires CNU ACCOUNT | -ON SERVICES                                                                                                    | LOG OUT 🕞             |
|                                     | As of July I, 2022 users will need to use their @cnu.edu email address for logging into Google service (Gmail, Google Docs, Google Calendar) and myLinks. Starting July 18, 2022, users will be prompted to configure two factor authentication. |                       |
| CNU Live                            | Scholar Mail Calendar Drive                                                                                                    | myLinks<br>(gold bar) |

# Step by Step: Navigating CNU Live

#### **CNU** Live

Personal Information Student Services & Financial Aid

SITE MAP HELP EXIT

#### 44 Personal Information

View your address, phone number, e-mail address, emergency contacts, and missing person contact.

#### <sup>44</sup> Student Services & Financial Aid

Register for classes, find textbooks, view your grades, financial aid, unofficial web transcript, request official printed transcript, request enrollment venification and view and/or pay furitor. Apply to Graduate Admission.

#### M Tuition & Fees

View your tuition and fees online or pay your bill using electronic check (no fee) or your credit card (MC, VISA, AMEX or Discover w/convenience fee).

Return to Homepage

#### RELEASE: 8.8

© 2016 Ellucian Company L.P. and its atfiliates.

CNU Live provides access to your:

- Student information
- Course schedule
- Course registration
- Grades
- What If Analysis
- Unofficial transcripts
- Tuition and fees
- Financial aid information

# Step by Step: Navigating CNU Live

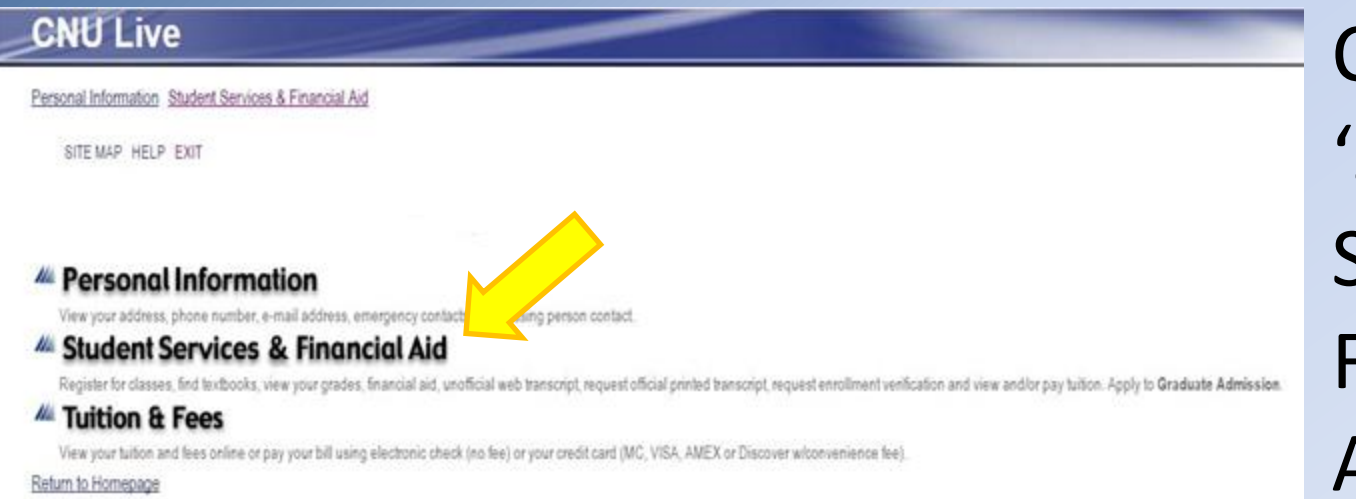

RELEASE: 8.8

© 2016 Ellucian Company L.P. and its atfiliates.

Click on 'Student Services & Financial Aid'

# Step by Step: Navigating CNU Live

#### **CNU** Live

Personal Information Student Services & Financial Aid

RETURN TO MENU SITE MAP HELP EXIT Student Services & Financial Aid

Graduate Admission File an application for all CNU Graduate Programs (e.g. Bachelor's to Master's 5 Year and Traditional Graduate Admission). Re-enter to review information on existing graduate application(s). Registration

Register for classes; Find Textbooks; Add or drop classes; Display your class schedule. Check your CNU Alternate Pin.

#### Student Records

View your holds; Display your grades and web transcripts; Request Official Printed Transcripts; Request Enrollment Verification; View your General Student Information; View Degree Evaluation; View Transfer Coursework.

Financial Aid

Check your eligibility, your award information or email the financial aid office.

Tuition & Fees View your tuition and fees online or pay your bill using electronic check (no fee) or your credit card (MC, VISA, AMEX or Discover w/convenience fee).

Student Forms for submission to the Office of the Registrar.

#### RELEASE: 8.8

© 2016 Ellucian Company L.P. and its affiliates.

#### **Registrar Related links:**

- **Registration** will be the most used link for registration. You'll add/drop classes here.
- Student Records gives you access to your degree evaluations, transcripts, advisor information, etc.
- Student Forms gives you access to a variety of online forms, such as the Registration Override, Declaration of Major and Intent to Graduate, etc.

#### **Step by Step:** Registration

- Before registering for courses you must:
  - Meet with your (Core) <u>Advisor</u> to review your What-If Analysis
  - 2. Check your <u>Time Ticket</u>
  - 3. Review your Undergraduate Academic Catalog
  - 4. Review the <u>Schedule of Classes</u>
  - 5. Check for and <u>Resolve Holds</u>

Once you have reviewed all six steps, click here

# Step by Step: Time Ticket

#### Check your time ticket

- Note: Your time ticket is based on your number of earned credit hours which does not include your in progress hours.
  - You can also check your time ticket through the registration tab on CNU live

#### **CNU** Live

Personal Information Student Services & Financial Aid

RETURN TO MENU SITE MAP HELP EXIT

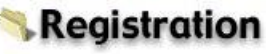

Select Term Add/Drop Classes Look-up Classes to Add Student Schedule by Day & Time Student Detail Schedule Check Your Registration Status Schedule of Classes with Course Information Active Registration Find Textbooks CNU Alternate Pin Verification RELEASE: 8.8

© 2016 Ellucian Company L.P. and its affiliates.

#### **Review your Undergraduate Academic Catalog**

 Note: Your degree requirements [i.e. the courses you must take/requirements you must meet to satisfy the Liberal Learning Core curriculum, your major(s), and your minor(s) (if applicable)] are decided by your specific undergraduate academic catalog

**CNU** Live 1. To find out what your Personal Information Student Services & Financial Aid Undergraduate RETURN TO MENU SITE MAP HELP EXIT Academic Catalog Student Services & Financial Aid year is, click on Graduate Admission 'Student Records' grams (e.g. Bachelor's to Master's 5 Year and Traditional Graduate Admission). Re-enter to review information on existing graduate application(s). File an application for all CNU C Registration within the dooks; Add or drop classes; Display your class schedule. Check your CNU Alternate Pin. Register for classes; 'Student Services & Student Records View your holds; Display your grades and web transcripts; Request Official Printed Transcripts; Request Enrollment Verification; View your General Student Information; View Degree Evaluation; View Transfer Coursework. Financial Aid' tab Financial Aid Check your eligibility, your award information or email the financial aid office. of 'CNU Live' Tuition & Fees View your tuition and fees online or pay your bill using electronic check (no fee) or your credit card (MC, VISA, AMEX or Discover w/convenience fee). Student Forms Student Forms for submission to the Office of the Registrar. RELEASE: 8.8

© 2016 Ellucian Company L.P. and its affiliates.

#### **Click on 'General Student Information'**

#### **CNU** Live

Personal Information Student Services & Financial Aid

RETURN TO MENU SITE MAP HELP EXIT

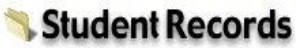

View Holds 3rd Week Grades Midterm Grades Final Grades Grade Detail Unofficial Web-based Academic Transcript Request Printed/Official Transcript View Status of Transcript Requests Degree Evaluation General Student Information Transfer Coursework

RELEASE: 8.8

© 2016 Ellucian Company L.P. and its affiliates.

Request Enrollment Verification

| Student Information effective from Fall<br>Semester 2022 to (Pending/Undetermined) |  |  |  |  |
|------------------------------------------------------------------------------------|--|--|--|--|
| Yes                                                                                |  |  |  |  |
| Fall Semester 2022                                                                 |  |  |  |  |
| Active                                                                             |  |  |  |  |
| Resident                                                                           |  |  |  |  |
| US Citizen                                                                         |  |  |  |  |
| First-time Student                                                                 |  |  |  |  |
| Freshman                                                                           |  |  |  |  |
| Learning Community #7                                                              |  |  |  |  |
|                                                                                    |  |  |  |  |

#### Curriculum Information

**Current Program** Bachelors Undergraduate Level: Program: Bachelors Admit Term: Fall Semester 2022 Admit Type: Early Decision Test Optional Catalog Term: Fall Semester 2022 Coll Nat & Behavioral Sciences College: Campus: **CNU Main Campus** Major and Department: Organismal & Environ Biology, Organismal & Envmental Biology Your Undergraduate Academic Catalog year (term) can be found here. Note: This is the <u>Undergraduate</u> Academic Catalog that you will follow while pursuing your degree at

that you will follow while pursuing your degree at CNU; it is important to know this year (term) as it will be important when conducting a What If Analysis

RELEASE: 8.7.1

Once you have identified your specific Undergraduate Academic Catalog year/term (i.e. 2022-2023), review the catalog online by selecting the term from this <u>list</u>

- Your catalog contains a plethora of information that is important for you to know as a student. Specifically, your catalog contains information about:
  - CNU's Student Service departments
  - Obtaining transfer credit from Advanced Placement, International Baccalaureate, and/or University of Cambridge Examinations.
  - The Academic Organization of the University
  - General Academic Policies and Procedures
  - The Liberal Learning Core Curriculum (this will help you to identify the courses that are required in order to satisfy the Liberal Learning Core Curriculum)
  - Academic departments (this will help you to identify the specific courses and requirements for your major(s) and minor(s))

## Step by Step: Schedule of Classes

#### Review the **Schedule of Classes**

| CHRISTOPH                                                                                                    | ERNEWPORT                                                                                                    |                    |
|----------------------------------------------------------------------------------------------------|----------------------------------------------------------------------------------------------------|--------------------|
| UNIVI                                                                                                    | ERSTIY                                                                                                    |                    |
| Schedule                                                                                                    | of Classes                                                                                                    |                    |
| The University's liberal learning curriculum has been in<br>undergraduate students who are new to CNU beginnin<br>the Foundation courses and Areas of Inquiry. For more                                                                            | modified and the changes are effective for a<br>g in Fall 2014. These changes include modif<br>information, click <u>here.</u> | II<br>fications to |
| Please indicate the semester and year you<br>began taking classes at CNU:                                                                                                    | Fall 2014 and after                                                                                                    | •                  |
| Please select the desired term of classes:                                                                                                    | Spring Semester 2016                                                                                                    | •                  |
| Please select a Liberal Learning Core,<br>Honors Program or Writing Intensive<br>Course:                                                                                                    |                                                                                                    |                    |
| If you are searching for a course which will<br>satisfy the Liberal Learning Foundation,<br>Writing Intensive requirement, an Area of<br>Inquiry, or a course in the Honors Program,<br>select that area to the right.                             | Any                                                                                                    | •                  |
|                                                                                                    | -OR-                                                                                                    |                    |
| Please select desired discipline:                                                                                                    |                                                                                                    |                    |
| If you are searching for a specific course or<br>courses within a specific discipline, select that<br>discipline and enter the course number in the<br>course number field. You may select multiple<br>disciplines by holding down the CTRL button | Accounting<br>American Studies<br>Anthropology<br>Arabic                                                                       | ×                  |

### Schedule of Classes: Course Requirements

The <u>Schedule of Classes</u> allows you to select a subject and click on the course link to familiarize yourself with the prerequisites or co-requisites for the course. It also allows you to ensure that you have met any requirements for entry into the course

Note: Write down CRNs for the courses you would like to take to help you register quicker on registration day

| S | Semester:     | Spring Semester 2023                                                                                                    |
|---|---------------|----------------------------------------------------------------------------------------------------|
| C | CRN:          | 8546                                                                                                    |
| S | Subject:      | BIOL 426                                                                                                    |
| P | Prerequisite: | (PHYS 152 with a minimum grade of D-<br>AND BIOL 300 with a minimum grade of D-<br>AND (BIOL 284 with a minimum grade of D- OR BIOL 314 with a minimum grade of D-)                   |
| C | Co-Requisite: | BIOL 426L with a minimum grade of D-) ***                                                                                                    |
| R | Restrictions: | College Restrictions:<br>Major Restrictions: For Kinesiology *<br>Class Restrictions:<br>Level Restrictions:<br>Degree Restrictions:<br>Program Restrictions:<br>Campus Restrictions: |
| D | Description:  | Biomechanics is the study of the forces acting on and produced by biological systems. This course will focus on human movement involving muscles, tendons, ligaments, and bones.      |

Based on the listed requirements, this course is only for students with a major in Kinesiology\*, who have already completed PHYS 152, BIOL 300, and BIOL 284 or 314\*\*, and must be taken in conjunction with BIOL 426L\*\*\*.

## Schedule of Classes: Course Requirements

The most common course requirements you may find are:

- **Prerequisite**: A course that is required to be completed before completing another course. i.e. MATH 140 is a prerequisite to MATH 240
- **Co-requisite**: A course that is required to be taken at the same time as another course. i.e. CHEM 103L is a co-requisite for CHEM 103
- **Class Restriction**: A course that is restricted to students of a specific class standing. i.e. to enroll in PSYC 521, a student must have Senior, or Graduate class standing
- **Program Restriction**: A course that is restricted to students in a specific program. i.e. to enroll in BUSN 300, a student must be in the BSBA program

**Note**: Prerequisites, co-requisites, class restrictions, and program restrictions for specific courses are driven by the most recent academic catalog (essentially, course requirements in the current academic year may be different from the your catalog year)

# Step by Step: Core Advisor

Meet with your Core Advisor

- Use the Schedule of Classes to draft a potential schedule for the semester
  - Make sure that you include alternative class times as well as alternative courses when drafting the schedule.
- Your Core Advisor will provide your alternate (or registration) pin that you must have in order to register for courses
- You can identify your Core Advisor via 'General Student Information' which can be located within 'Student Records'

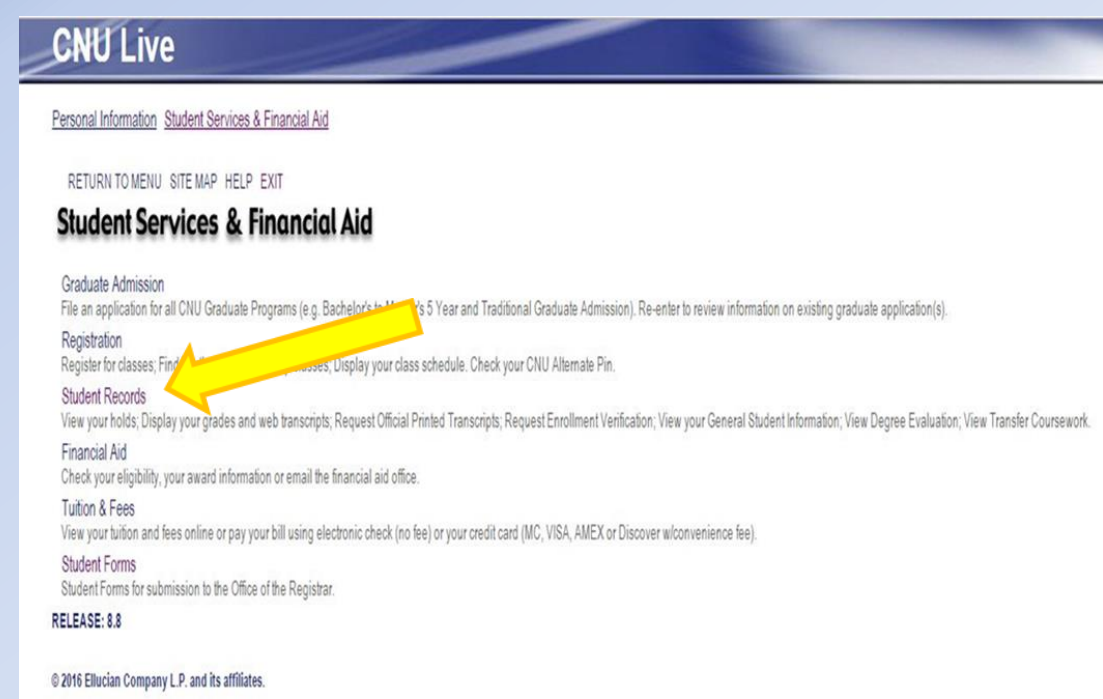

# Step by Step: Student Records

#### To locate your Core Advisor, click on 'General Student Information'

#### **CNU** Live

Personal Information Student Services & Financial Aid

RETURN TO MENU SITE MAP HELP EXIT

#### 🔧 Student Records

View Holds 3rd Week Grades Midterm Grades Final Grades Grade Detail Unofficial Web-based Academic Transcript Request Printed/Official Transcript View Status of Transcript Requests

Degree Evaluation General Student Information Transfer Coursework Request Enrollment Verification RELEASE: 8.8

© 2016 Ellucian Company L.P. and its affiliates.

### Step by Step: Core Advisor

#### **CNU** Live

#### Personal Information Student Services & Financial Aid

RETURN TO MENU SITE MAP HELP EXIT

#### General Student Record

| Registered for Term:           | No                    |
|--------------------------------|-----------------------|
| First Term Attended:           | Fall Semester 2014    |
| Last Term Attended:            | May Term 2016         |
| Status:                        | Active                |
| Residence:                     | Resident              |
| Citizenship:                   | US Citizen            |
| Student Type:                  | Continuing Student    |
| Class:                         | Senior                |
| Primary Advisor:               | Michael Meyer 🧹       |
| Primary Advisor Type:          | Major Advisor         |
| <b>Expected Graduation Dat</b> | te: Dec 20, 2016      |
| <b>Expected Graduation Ter</b> | m: Fall Semester 2016 |
| Expected Graduation Yea        | ar: 2015-2016         |

#### Curriculum Information

| Current Program          |                                                           |
|--------------------------|-----------------------------------------------------------|
| Bachelor of Science      |                                                           |
| Level:                   | Undergraduate                                             |
| Program:                 | Biology-Integrative                                       |
| Admit Term:              | Fall Semester 2014                                        |
| Admit Type:              | Standard Admit                                            |
| Catalog Term:            | Fall Semester 2014                                        |
| College:                 | Coll Nat & Behavioral Sciences                            |
| Campus:                  | CNU Main Campus                                           |
| <b>Major and Departm</b> | nent: Integrative Biology, Organismal & Envmental Biology |

Your Core Advisor's name and CNU email will be located here

RELEASE: 8.7.1

© 2016 Ellucian Company L.P. and its affiliates.

# Step by Step: Alternate Pin

Don't forget to check your alternate (or registration) pin!

- Your alternate pin is needed every time you add or drop courses
  - Verify your alternate pin prior to registration day; if your pin does not work, be sure to contact your advisor
  - Note: Your pin will change every Fall and Spring

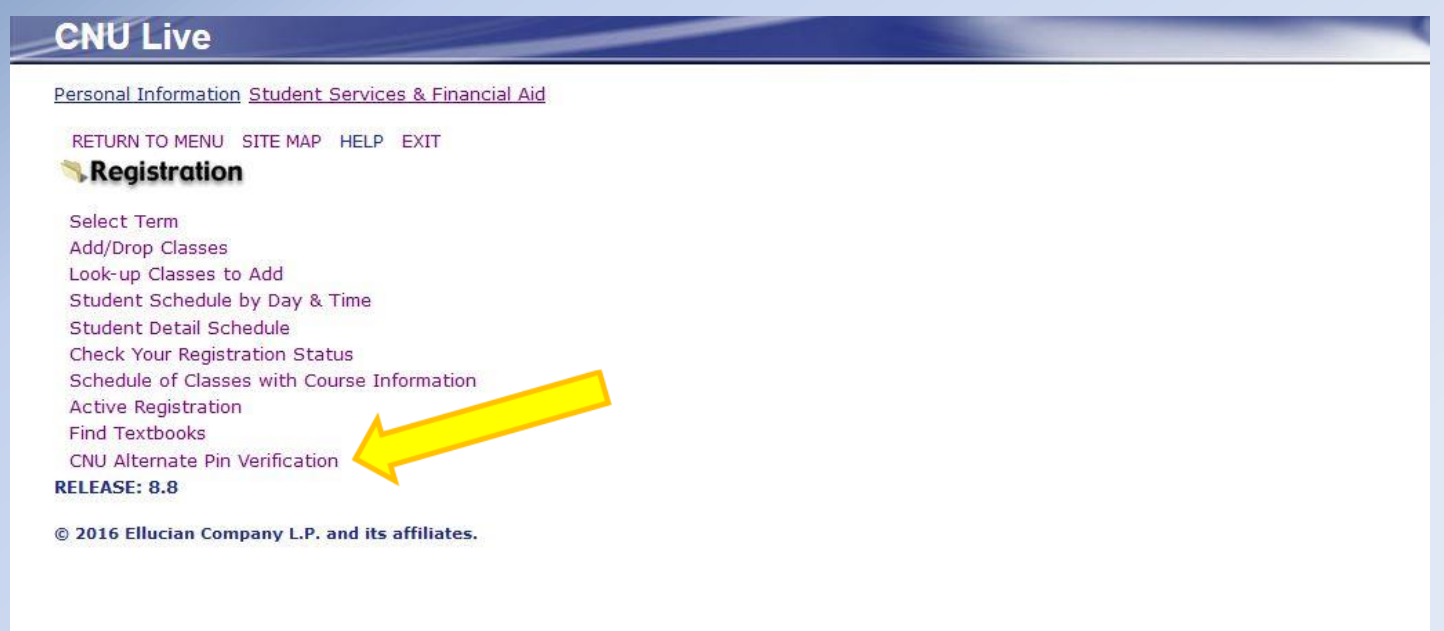

# Step by Step: Student Records

 Check that you do not have Holds on your account that could prevent you from registering for courses via 'View Holds'

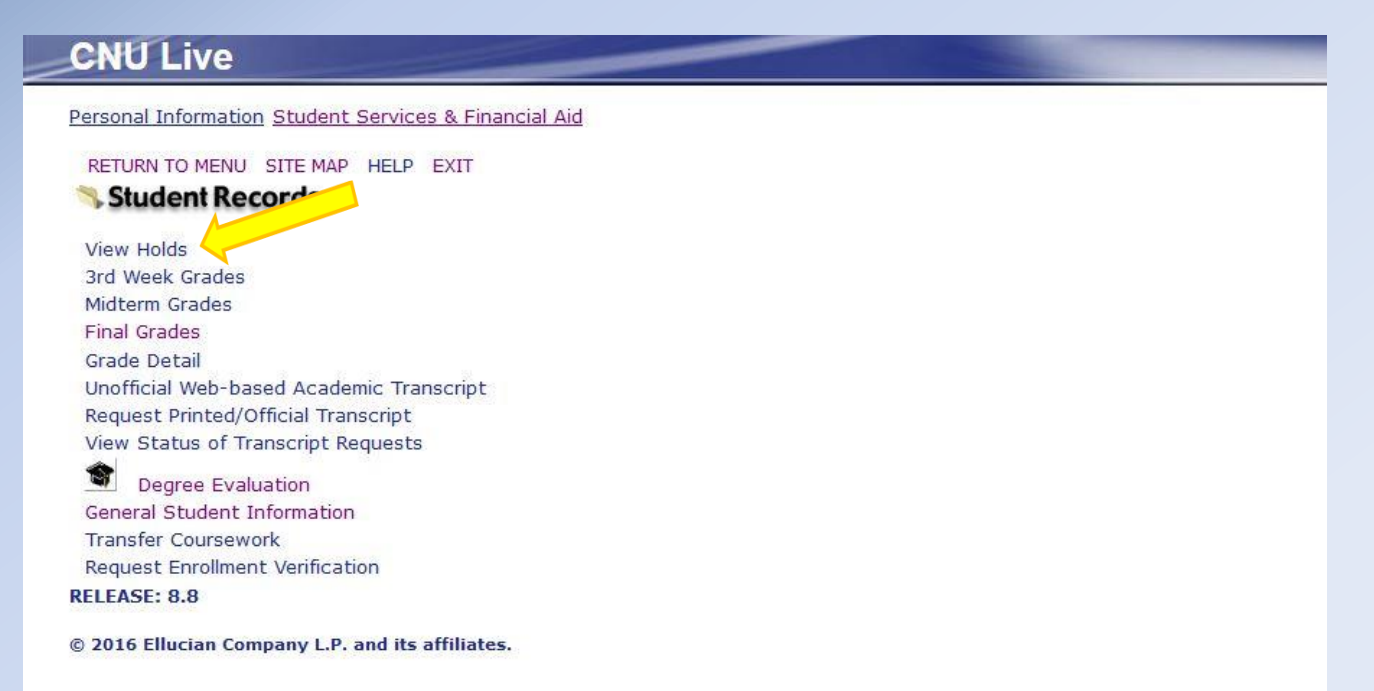

# Step by Step: Holds

#### View Holds indicates:

Which office(s)
to contact to
resolve the hold
The hold type
The reason for
the hold
What the hold
affects

| CNU Live                                                                                                    |
|----------------------------------------------------------------------------------------------------|
| Personal Information Student Services & Financial Aid                                                                                                    |
| RETURN TO MENU SITE MAP HELP EXIT                                                                                                    |
| View Holds                                                                                                    |
| PLEASE SCROLL DOWN to determine if you have holds. If applicable, holds on your record will be listed below. If you have an 'Administrative' hold administrative office issuing the hold or warning to have it resolved. You will be unable to register until the 'Holds' are resolved. If you have: |
| Student Accounts-Balance Due: contact Student Accounts at (757) 594-7195 or 7060                                                                                                    |
| Judicial Hold: contact Center for Honor Enrichment & Community Standards at (757) 594-7190                                                                                                    |
| Library Fine: contact the <u>Inble Library</u> at (75/) 594-7133<br>Parting Fine: contact Parking Services at (757) 594-7139                                                                                                    |
| Immunization Incomplete: contact Office of the Registrar at (757) 594-7155                                                                                                    |
| Underload Hold: contact Office of the Registrar at (757) 594-7155                                                                                                    |
| Payment Plan: no restrictions, does not impact registration                                                                                                    |
| If you have a hold that affects 'Grades' you will not be able to view your grades; a hold that affects 'Transcripts' will prevent you from viewing or o                                                                                                    |

| Administrative Holds      |              |                |               |                                                         |
|---------------------------|--------------|----------------|---------------|---------------------------------------------------------|
| Hold Type                 | From Date    | To Date        | Amount Reason | Originator Processes Affected                           |
| Student Accts-Balance Due | Sep 28, 2016 | 5 Dec 31, 2099 | See Mary K.   | Registration Transcripts Graduation Accounts Receivable |

[ Financial Aid Holds ]

#### RELEASE: 8.7.1

© 2016 Ellucian Company L.P. and its affiliates.

 On the day of registration, you will log in to your CNU Live account and navigate to the 'Registration' page found within 'Student Services & Financial Aid'

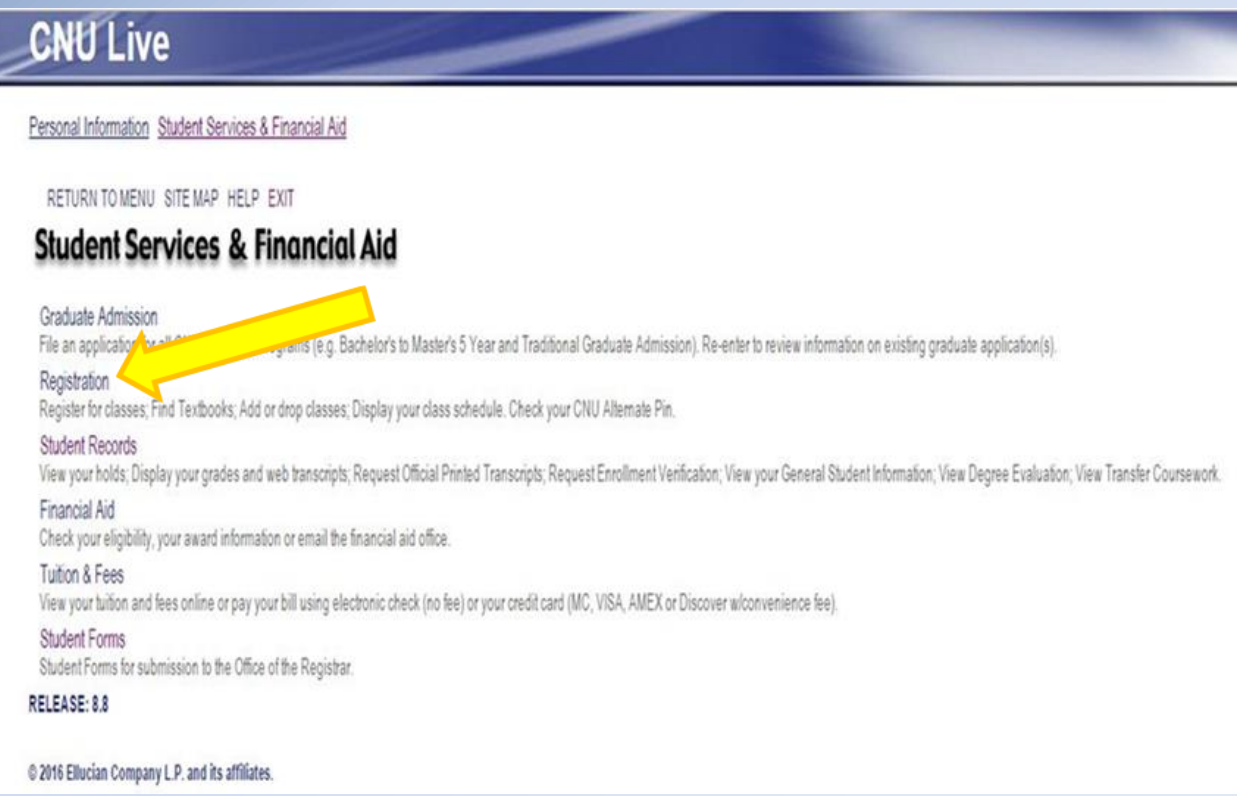

 Click 'Select Term' and choose the specific term to register for classes (e.g. Spring vs. Fall) and click 'Submit'

| CNU Live                                                                                                    | CNU Live                                                           |
|----------------------------------------------------------------------------------------------------|--------------------------------------------------------------------|
| Personal Information Student Services & Financial Aid                                                                                                    | Personal Information Student Services & Financial Aid              |
| RETURN TO MENU SITE MAP HELP EXIT                                                                                                    |                                                                    |
| Select Term<br>Add/Drop Classes<br>Look-up Classes to Add<br>Student Schedule by Day & Time<br>Student Detail Schedule<br>Check Your Registration Status<br>Schedule of Classes with Course Information | Select Term: Fall Semester 2022 ~                                  |
| Active Registration<br>Find Textbooks<br>CNU Alternate Pin Verification<br>RELEASE: 8.8                                                                                                    | RELEASE: 8.7.1<br>© 2022 Ellucian Company L.P. and its affiliates. |
| © 2016 Ellucian Company L.P. and its affiliates.                                                                                                    |                                                                    |

 Once you have selected the term that you wish to register for, click 'Add/Drop Classes'

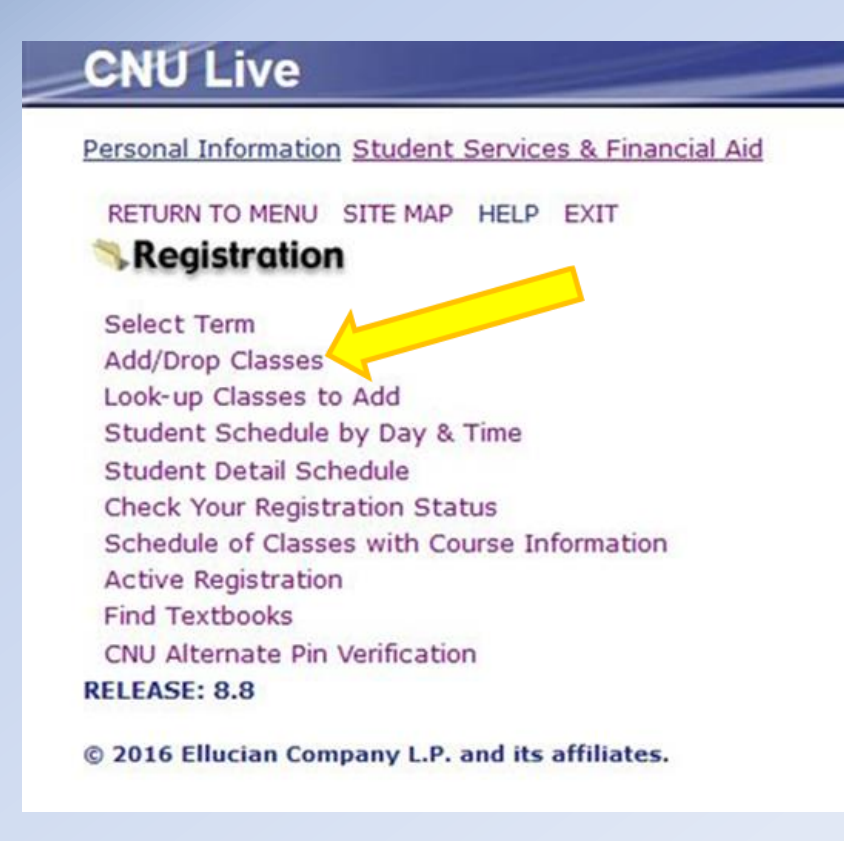

#### • Enter your Alternate PIN, and click 'Submit'

#### **CNU** Live

Personal Information Student Services & Financial Aid

#### Alternate PIN Verification

Snow White

Please enter your Alternate PIN for verification, then click Login. If you do not know your Alternate PIN, please contact your advisor.

| Alternate | PIN:  | • |  |
|-----------|-------|---|--|
| Submit    |       |   |  |
| RELEASE:  | 8.5.1 |   |  |

 Type in the CRN for each of the courses you wish to register for and click 'Submit Changes'

| CNU Live                                                                                                    |                                                                                 |
|----------------------------------------------------------------------------------------------------|---------------------------------------------------------------------------------|
| Personal Information Student Services & Financial Aid                                                                                                    |                                                                                 |
| RETURN TO                                                                                                    | MENU SITE MAP HELP EXIT                                                         |
| Add/Drop Classes:                                                                                                    |                                                                                 |
| Use this interface to add or drop classes for the selected term. Your selected term is displayed at the top of this page. If you have already registered for the to appear in the Class Registered Successfully section. Additional classes may be added in the Add Class table. To add a class enter the Course Reference Number table. Classes may be dropped by using the options available in the Action field. If no options are listed in the Action field then the class may not be dropped. W click Submit Changes. | rm, those classes will<br>(CRN) in the Add Class<br>then add/drops are complete |
| If you are unsure of which classer to add, click Class Search to review the class schedule.                                                                                                    |                                                                                 |
| If you are unsure of which circuses to add, click Cruss Search.                                                                                                    |                                                                                 |
| Once you have complete the registration process, use the link below to view/prict your schedule.                                                                                                    |                                                                                 |
| Contact the Office r. the Registrar should you have difficulty adding or dropping courses.                                                                                                    |                                                                                 |
| Add Classes V orksheet                                                                                                    |                                                                                 |
| CRNs CRNS                                                                                                    |                                                                                 |
| 8005 7776 7115 7743 7281                                                                                                    |                                                                                 |
| Submit Changes Of Centre L Reset                                                                                                    |                                                                                 |
| ( View Holds   Student Schedule by Day & Time   Student Detail Schedule   Change Class Options )                                                                                                    |                                                                                 |
| RELEASE: 0.5.1                                                                                                    |                                                                                 |

- If you are successful in registering for a course, you will see the course listed under your 'Current Schedule'; if you are unsuccessful, you will see a course listed under 'Registration Add Errors'
  - Additionally, you will be able to see the 'Total Credit Hours' you have registered for on this page

| Once you hav                              | e completed the registration        | process, use the links be   | elow to view/pr | rint your s | schedule.        |                      |                |                       |
|-------------------------------------------|-------------------------------------|-----------------------------|-----------------|-------------|------------------|----------------------|----------------|-----------------------|
| Contact the O                             | office of the Registrar show        | ild you have difficulty ad- | the seconoppin  | g course    | 5.               |                      |                |                       |
| urrent Sched                              | iule                                |                             |                 |             |                  |                      |                |                       |
| itatus                                    |                                     | Action                      | CRN Subj        | Crse Se     | Level            | Cred Grade Mode      | Title          |                       |
| *Student Web R                            | egistered** on Oct 18, 2012         | None                        | - 8005 ENGL     | 223 1       | Undergraduate    | e 3.000 Standard     | 2nd Yr Writ Se | m:Lit, Res, Writ      |
| *Student Web R                            | egistered** on Oct 18, 2017         | None                        | - 7115 MATH     | 175 3       | Undergraduate    | a 3.000 Standard     | Elementary Sta | tistics               |
| *Student Web R                            | egistered** on Oct 18, 2012         | None                        | TH SPAN         | 200 9       | Undergraduate    | a 3.000 Standard     | Effective Comm | nunication in Spanish |
| *Student Web R                            | egistered** on Oct 18, 2012         | None                        | • 7776 HIST     | 121 2       | Undergraduate    | a 3.000 Standard     | Early America  | to the Civil War      |
| laximum Hours:<br>Jate:<br>Registration A | 9999999.999<br>Oct 18, 2012 11:35 0 |                             | Tisla           |             |                  |                      |                |                       |
| Josed Cartion 72                          | IN SUDJ LISC SEC LEVEL              | Lifed Grade Mode            | Intertigation   | the Riolo   | nical Baros of B | abaular and Coopilia |                |                       |
| dd Classes V                              | Vorksheet                           |                             |                 |             |                  |                      |                |                       |
| RNs                                       |                                     |                             |                 |             |                  |                      |                |                       |
|                                           |                                     | -                           | 1               |             | -                |                      |                | [                     |
| Submit Changes                            | Class Search Reset                  |                             |                 |             |                  |                      |                |                       |
|                                           |                                     |                             |                 |             |                  |                      |                |                       |

 If you are unsuccessful in registering for a course, you will be able to identify the reason as to why you were unsuccessful under 'Registration Add Errors' (Please Note: A list of the type of errors you could receive can be found in this presentation in just a few more slides)

| If you are unsure of which class                                                                                                    | ses to add, click Class Searc | :h.                                 |                                   |                                   |
|----------------------------------------------------------------------------------------------------|-------------------------------|-------------------------------------|-----------------------------------|-----------------------------------|
| Once you have completed the                                                                                                    | registration process, use the | links below to view/print your      | schedule.                         |                                   |
| Contact the Office of the Reg                                                                                                    | istrar should you have diffic | uity adding or dropping cours       | 25,                               |                                   |
| Current Schedule                                                                                                    |                               |                                     |                                   |                                   |
| Status                                                                                                    | Action                        | CRN Subj Crse S                     | c Level Cred Grade Mo             | de Title                          |
| **Student Web Registered** on C                                                                                                    | kt 18, 2012 None              | <ul> <li>8005 ENGL 223 1</li> </ul> | Undergraduate 3.000 Standard      | 2nd Yr Writ Sem:Lit, Res, Writ    |
| **Student Web Registered** on C                                                                                                    | lct 18, 2012 None             | <ul> <li>7115 MATH 125 3</li> </ul> | Undergraduate 3.000 Standard      | Elementary Statistics             |
| **Student Web Registered** on 0                                                                                                    | ct 18, 2012 None              | • 7743 SPAN 200 9                   | Undergraduate 3.000 Standard      | Effective Communication in Spanis |
| **Student Web Registered** on C                                                                                                    | Act 18, 2012 None             | • 7776 HIST 121 2                   | Undergraduate 3.000 Standard      | Early America to the Civil War    |
| Total Credit Hours: 12.000<br>Billing Hours: 12.000<br>Minimum Hours: 0.000<br>Maximum Hours: 999999.999<br>Date: Oct 18, 2012 1<br>• Registration Add Errors | 1:35 am                       |                                     |                                   |                                   |
| Status CRN Subj Crsc Se                                                                                                    | c Level Cred Grade            | e Mode Title                        |                                   |                                   |
| Closed Section 7281 PSYC 201 2 Add Classes Worksheet                                                                                                    | Undergraduate 3.000 Stand     | ard Investigating the Biol          | ogical Bases of Behavior and Cogn | (tion                             |
| CRNs                                                                                                    |                               |                                     |                                   |                                   |
|                                                                                                    |                               |                                     |                                   |                                   |
| Submit Changes   Class Search   A                                                                                                    | leset                         |                                     |                                   |                                   |

 If you are unsuccessful in registering for all of your first choice courses, type in the CRNs for your second choices and press 'Submit Changes' until you have a full schedule (at least 12 credit hours)

| Once you have completed the registration  | process use the links     | helper to visualize | int sesse | chadula          |                   |                |                      |
|-------------------------------------------|---------------------------|---------------------|-----------|------------------|-------------------|----------------|----------------------|
| Once you have completed the registration  | process, use the links    | below to view/pr    | int your  | schedure.        |                   |                |                      |
| Contact the Office of the Registrar sho   | ald you have difficulty a | dding or droppin    | g course  | 5.               |                   |                |                      |
| Current Schedule                          |                           |                     |           |                  |                   |                |                      |
| Ratus                                     | Action                    | CRN Subj            | Crse Se   | c Level          | Cred Grade Mo     | de Title       |                      |
| *Student Web Registered** on Oct 18, 2013 | 2 None                    | - 8005 ENGL         | 223 1     | Undergraduate    | e 3.000 Standard  | 2nd Yr Writ Se | em:Lit, Res, Writ    |
| "Student Web Registered"" on Oct 18, 201  | 2 None                    | • 7115 MATH         | 125 3     | Undergraduate    | a 3.000 Standard  | Elementary 5   | tatistics            |
| *Student Web Registered** on Oct 18, 201  | 2 None                    | • 7743 SPAN         | 200 9     | Undergraduate    | e 3.000 Standard  | Effective Com  | munication in Spanis |
| "Student Web Registered"* on Oct 18, 201  | 2 None                    | • 7776 HIST         | 121 2     | Undergraduate    | e 3.000 Standard  | Early America  | to the Civil War     |
| otal Credit Hours: 12.000                 |                           |                     |           |                  |                   |                |                      |
| illing Hours: 12.000                      |                           |                     |           |                  |                   |                |                      |
| Inimum Hours: 0.000                       |                           |                     |           |                  |                   |                |                      |
| faximum Hours: 999999.999                 |                           |                     |           |                  |                   |                |                      |
| Date: Oct 18, 2012 11:35 am               |                           |                     |           |                  |                   |                |                      |
| Registration Add Errors                   |                           |                     |           |                  |                   |                |                      |
| Status CRN Subj Crse Sec Level            | Cred Grade Mod            | le Title            |           |                  |                   |                |                      |
| Josed Section 7281 PSYC 201 2 Undergra    | duate 3.000 Standard      | Investigating       | the Biolo | gical Bases of B | ehavior and Cogni | tion           |                      |
|                                           |                           |                     |           |                  |                   |                |                      |
| dd Classes Worksheet                      |                           |                     |           |                  |                   |                |                      |
| RNs                                       |                           |                     |           |                  |                   |                |                      |
|                                           |                           |                     |           |                  |                   |                |                      |
|                                           |                           |                     |           | 7)               |                   |                |                      |
| Column Changes   Chang Counch   Docum     |                           |                     |           |                  |                   |                |                      |

#### Remember...

- Please note that students are strongly encouraged to register for an average of 15 credit hours in all regular semesters (fall and spring) to make progress toward graduation in four years
  - To be considered a full-time student, you must register for and maintain a minimum of 12 credit hours in the fall and spring semesters

- As you add/drop courses, submit your changes often by clicking on the 'Submit Changes' button at the bottom of the page to process & finalize your registration
  - It is recommended that you view and verify your schedule before ending your web registration session
- As you add/drop courses, you may encounter an error. The following slides explain what the most common errors are and what they mean.

- Holds: Review 'Hold' information by clicking on 'Registration' menu and choosing 'Check Your Registration Status' line. Scroll down to the bottom of the page and click on 'View Holds.' If there are 'Holds' on your account impacting your registration, please consult with the administrative office issuing that hold to make arrangements to resolve the hold. You will be unable to register until the 'Holds' are resolved
- **Class Restriction**: You have either not earned enough hours for the required class level and/or you are not a participant in the Honors Program or the President's Leadership Program (will include your current term's enrollment in the calculation) (Example: A freshman (FR) attempting to get into a course restricted to seniors (SR) only)

- Major Restriction: You have not indicated an interest in that area of study or formally declared the major required for entrance into the course
  - Example: SOCL major attempting to get into a course restricted to COMM majors only
- CRN Does Not Exist: You are attempting to register for courses that are not offered for the 'Select Term' indicated. Return to the 'Registration' menu, click 'Select Term,' and change the semester to the term for which you are registering.

- **PREQ and TEST SCORE ERROR**: You do not currently have the required course prerequisite. You have not earned credit for the course (not in academic history) or are not currently registered for the course prerequisite
- Program Restriction: You are attempting to register for a course with a specific program restriction and you are not currently in that program
  - Example: Course restricted to students formally accepted into the Luter School of Business
- **CORQ Error**: You are not registering for the required corequisite courses at the same time (cannot add one class at a time, they must be simultaneously added)
  - Example: You must enter the CRN for the lecture at the same time as the CRN for the lab and then click on submit

- **Duplicate Course Error**: You have already successfully registered for a course and are now attempting to register for a different section of the same course in the same term. You must drop one section of the course before you can add another section of the same course.
- Level Restriction: You are attempting to register for a course with a level restriction that you do not meet
  - Example: Undergraduate student trying to register for a course with a graduate student restriction.
- **Registration Update Error**: The stop sign box may appear as a "Registration Update Error". This is when you have had the course on your registration, then processed a drop and now wish to re-add the course. You should go to the 'pull down' menu in your registration and select 'add' rather than entering the CRN again

- Time Conflict Error: Your schedule already has a course on the same day and/or time as another course for which you are attempting to register (cannot have courses with a time conflict). You may also get this registration error when one course ends and another begins at the same time
- Registration Time ticket Error: You are attempting to register at a time/day for which you are not authorized to register. Please remember that your registration time period is based on your current level, not your level after the term is over. You may view your time ticket on your web account under the 'Registration' menu and clicking on 'Registration Status'

Contact Us! Office of the Registrar **Christopher Newport Hall: First Floor** Commons register@cnu.edu 757-594-7155